### BỘ GIÁO DỤC VÀ ĐÀO TẠO TRƯỜNG ĐẠI HỌC TÂY NGUYÊN

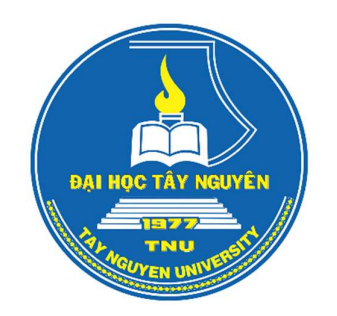

## HƯỚNG DẪN ĐĂNG KÝ XÉT TUYỀN ĐẠI HỌC CHÍNH QUY TRÊN HỆ THỐNG TUYỀN SINH CỦA TRƯỜNG ĐẠI HỌC TÂY NGUYÊN

Đắk Lắk, tháng 9 năm 2023

## Thí sinh thực hiện 3 bước

- 1. Đăng ký tài khoản
- 2. Đăng ký xét tuyển
- 3. Thực hiện đóng lệ phí xét tuyển online

## Bước 1: Đăng ký tài khoản

1. Thí sinh truy cập đường link: <u>www.ttn.edu.vn/dkxt</u> và tích vào mục Đăng ký tài khoản

| Chào mừng                                                                | Đăng nhập         |
|--------------------------------------------------------------------------|-------------------|
| Bạn!                                                                     | Số CMND/CCCD      |
| Chào mừng bạn đã đến với Trường Đại học Tây<br>Nguyên!                   | Mật khẩu          |
| Zalo (ttn) (fb) (TS)                                                     | Dăng ký tài khoản |
| Trường Đại học Tây Nguyên<br>567 - Lê Duẫn - Tp. Buôn Ma Thuột – Đấk Lắk | LOGIN             |
|                                                                          | Loon              |

2. Điền chính xác thông tin vào các mục như yêu cầu, bao gồm số CCCD, họ và tên, mật khẩu, địa chỉ email, số điện thoại. Tiếp tục dãy Code vào ô. Sau đó bấm vào thẻ **Đăng ký**.

Phòng Truyền thông và Tư vấn tuyển sinh - Trường Đại học Tây Nguyên

| chao mung                                  | Nhân hồ sơ bổ sung đợt 1 (Từ 06/09/2023 đến<br>15/09/2023) |
|--------------------------------------------|------------------------------------------------------------|
| Ban!                                       | 123456789                                                  |
| bào mừng ban đã đến với Turờng Đại bọc Tây | Phạm Thuận                                                 |
| guyên!                                     | nhapthu@1234                                               |
| Zala (the fb (TS)                          | thuandhtn@gmail.com                                        |
| rường Đại học Tây Nguyên                   | 0985123123                                                 |
| 67 - Lê Duẫn - Tp. Buôn Ma Thuột – Đắk Lắk |                                                            |
|                                            | Đăng ký                                                    |

3. Sau khi nhấn nút đăng ký, sẽ xuất hiện ô thông tin trong đó có mật khẩu đăng nhập. Thí sinh đọc kĩ thông tin trên ô này và ghi lại mật khẩu để sau này đăng nhập vào hệ thống. Hệ thống cũng gửi một email thông báo về mật khẩu đăng nhập, thí sinh cũng có thể vào email để lấy thông tin.

| ng                                                      | Nhận hỗ sơ bỗ sung đợt 1 (Từ 06/09/2023 đến<br>15/09/2023)                                                                                  |
|---------------------------------------------------------|----------------------------------------------------------------------------------------------------|
|                                                         | 123456789                                                                                                    |
| 🕀 www.ttn.e                                             | du.vn                                                                                                    |
| Đã tạo thành<br>đã gửi qua en<br>mục spam (th           | :ông! Mật khẩu đăng nhập là: nhapthu@1234, Mật khẩu<br>ail của bạn!, nếu không thấy mail bạn xem thêm trong<br>ư rác).                      |
| Đã tạo thành<br>đã gửi qua en<br>mục spam (th           | công! Mật khẩu đăng nhập là: nhapthu@1234, Mật khẩu<br>nail của bạn!, nếu không thấy mail bạn xem thêm trong<br>ư rác).                     |
| Đã tạo thành<br>đã gửi qua en<br>mục spam (th<br>MK LMK | công! Mật khẩu đăng nhập là: nhapthu@1234, Mật khẩu<br>lail của bạn!, nếu không thấy mail bạn xem thêm trong<br>ư rác).<br>OK<br>REMANUGTMX |

# Bước 2: Đăng ký xét tuyển

**1. Đăng nhập:** thí sinh truy cập đường link: <u>www.ttn.edu.vn/dkxt/</u> điền thông tin số CCCD, địa chỉ email (đã sử dụng trong bước đăng ký tài khoản) và mật khẩu (đã khởi tạo tại bước đăng ký tài khoản) rồi bấm vào nút **LOGIN** để đăng nhập

| Chào mừng                                                                                          | Đăng nhập    |  |
|----------------------------------------------------------------------------------------------------|--------------|--|
| Bạn!                                                                                               | 060006789101 |  |
| Chào mừng bạn đã đến với Trường                                                                    | •••••        |  |
| Zalo (th) (fb) (TS)<br>Trường Đại học Tây Nguyên<br>567 - Lê Duẩn - Tp. Buôn Ma Thuột –<br>Đắk Lắk | LOGIN        |  |
|                                                                                                    |              |  |

**2. Điền thông tin vào mục thông tin cá nhân:** Sau khi đăng nhập, trên màn hình xuất hiện giao diện gồm nhiều mục để điền thông tin. Đối với phần Thông tin cá nhân, hệ thống hiển thị sẵn thông tin số cccd, họ tên, email. Thí sinh điền các thông tin còn lại.

#### Lưu ý:

- Ngày sinh: định dạng dd/mm/yyyy (xem hình).
- Địa chỉ: sau khi chọn Tỉnh, thành phố/huyện, phường/xã ở các ô 1, 2 và 3 thì các thông tin nhảy xuống ô địa chỉ. Thí sinh cần điền thêm số nhà, tên đường hoặc thôn buôn để địa chỉ đầy đủ.

|            | Số CMND      | 123456789                                                                 |
|------------|--------------|---------------------------------------------------------------------------|
|            | Họ tên       | Phạm Thuận                                                                |
| Ngày sinh  | 05/02/1999   | G.Tính Nam V D.Tộc Kinh V                                                 |
| Điện thoại | 09851231     | Email thuandhtn@gmail.com                                                 |
| Thành phố  | i Hải Phòr 🗸 | Quận Ngô Quyền 💙 Phường Cầu Tre 💙                                         |
|            | Địa chỉ      | Số 123, Đường ABC, Phường Cầu Tre, Quận Ngô Quyển, Thành phố<br>Hải Phòng |

3. Điền thông tin học tập: Thí sinh điền đầy đủ thông tin vào các ô.

*Lưu ý:* Ô điểm xét tốt nghiệp: Thí sinh lấy thông tin trong Giấy chứng nhận tốt nghiệp tạm thời. Nếu là số thập phân thì dùng dấu chấm (không được dùng dấu phẩy) giữa phần nguyên và phần thập phân (Ví dụ 8.05, không được viết 8,05).

| Đối tượng | 3                      |      | Khu vực | 1           |           |                         |   |
|-----------|------------------------|------|---------|-------------|-----------|-------------------------|---|
| Năm tốt i | nghiệp                 | 2020 |         | Điểm xét tớ | ốt nghiệp | 8.05                    |   |
| Hlực 12   | Giỏi                   |      | ~       | Hạnh kiểm : | 12 Tốt    |                         | ~ |
| Lớp 12    | Đắk Lắk                |      | ~       | Trường      | THPT Buô  | n Ma Thuột              | ~ |
| Lớp 11    | Ðå <mark>k L</mark> åk |      | *       | Trường      | THPT Buối | n Ma Thuột              | ~ |
| Lớp 10    | Đắk Lắk                |      | ~       | Trường      | THPT Buô  | n <mark>Ma Thuột</mark> | ~ |

4. Điền thông tin kết quả điểm của các phương thức. Thí sinh sử dụng phương thức xét tuyển nào thì điền điểm và tải file minh chứng tương ứng với phương thức đó.

- Xét theo điểm học bạ: Thí sinh điền đầy đủ điểm 3 năm cấp 3. Đồng thời đính kèm file học bạ (chụp các trang học bạ nối lại thành file pdf. Vào địa chỉ

<u>https://www.ilovepdf.com/jpg\_to\_pdf</u>, chọn ảnh đã chụp để nối, tải file pdf về máy tính, rồi mới tải lên tại phần ô vuông màu xanh ở hình dưới).

- *Xét theo điểm thi Tốt nghiệp:* Thí sinh điền đầy đủ điểm xét tuyển vào các ô tương ứng đồng thời tải file phiếu chứng nhận kết quả thi tốt nghiệp năm 2023.

- Xét theo điểm thi Đánh giá năng lực: thí sinh điền điểm thi ĐGNL do ĐGQGHCM tổ chức rồi bấm vào Chọn tệp để tải file ảnh phiếu điểm lên hệ thống. *Lưu ý:* Điểm học bạ và điểm thi Tốt nghiệp nếu là số thập phân thì dùng dấu chấm (không được dùng dấu phẩy) giữa phần nguyên và phần thập phân (Ví dụ 7.6, không được viết 7,6).

|          |       | THPT     |         |         |         |        |       |        |        | 🥒 Kết qu  | iả thi TN | THPT     |          |        |        |        |           |       |         |      |
|----------|-------|----------|---------|---------|---------|--------|-------|--------|--------|-----------|-----------|----------|----------|--------|--------|--------|-----------|-------|---------|------|
| LŐP      |       | Lớp 10   |         |         | Lớp 11  |        |       | Lớp 12 |        | Văn       | Toán      | Ľ        | Hóa      | Sinh   | Sử     | Địa    | GDCD      | T.Anh | T.Nhiên | Xã h |
| IÔN      | HKỳ 1 | HKỳ 2    | Cả năm  | HKŷ 1   | HKỷ 2   | Cả năm | HKỷ 1 | HKỷ 2  | Cả năm |           | 8.0       | 8.0      | 9.0      |        |        |        |           |       |         |      |
| /ān      |       |          |         |         |         |        |       |        |        | File scar | h kết qu  | uả thi t | ốt nghiệ | p THPT |        |        | ll.       |       |         |      |
| Toán     | 6.0   | 7.0      |         | 9.0     | 9.0     |        | 8.0   | 8.0    |        | Chont     | ên        | Ket au   | a thi TN | ipa    | 1      | 1      | Xem file  |       |         |      |
| J        | 7.0   | 7.0      |         | 8.0     | 8.0     |        | 7.0   | 7.0    |        |           | (Ab       |          |          | 169    | J      |        |           |       |         |      |
| Hóa      | 8.0   | 8.0      |         | 7.0     | 7.0     |        | 8.0   | 8.0    |        |           |           |          |          |        |        |        |           |       |         |      |
| Sinh     |       |          |         |         |         |        |       |        |        | / Danh s  | sách ngu  | iyên vọn | g        |        |        |        |           |       |         |      |
| Sử       |       |          |         |         |         |        |       |        |        | 🛞 Thêm    | ØÐ        | SINV I   | 🖬 Xóa    |        |        |        |           |       |         |      |
| Dia      |       |          |         |         |         |        |       |        |        | TTNV      | Mä ngàr   | ih Tê    | n ngành  | P      | Thức N | IATH T | in tổ hợp |       |         |      |
| E.Anh    |       |          |         |         |         |        |       |        |        |           |           |          |          |        |        |        |           |       |         |      |
| SDCD     |       |          |         |         |         |        |       |        |        |           |           |          |          |        |        |        |           |       |         |      |
| ile scan | học b | a (Chu   | p và nố | i thành | 1 file) |        |       |        |        |           |           |          |          |        |        |        |           |       |         |      |
| Church   |       | PD - 6 - |         |         |         |        | 👍 Xem | file   |        |           |           |          |          |        |        |        |           |       |         |      |
| Chộn đ   | téh   | File no  | c pa.pu |         |         |        | ~     |        |        |           |           |          |          |        |        |        |           |       |         |      |

**5. Chọn nguyện vọng xét tuyển:** Trong phần Danh sách nguyện vọng, thí sinh chọn thẻ **Thêm**, sẽ xuất hiện cửa sổ **Thêm nguyện vọng** như hình dưới. Chọn ngành mong muốn và bấm nút **Thêm** 

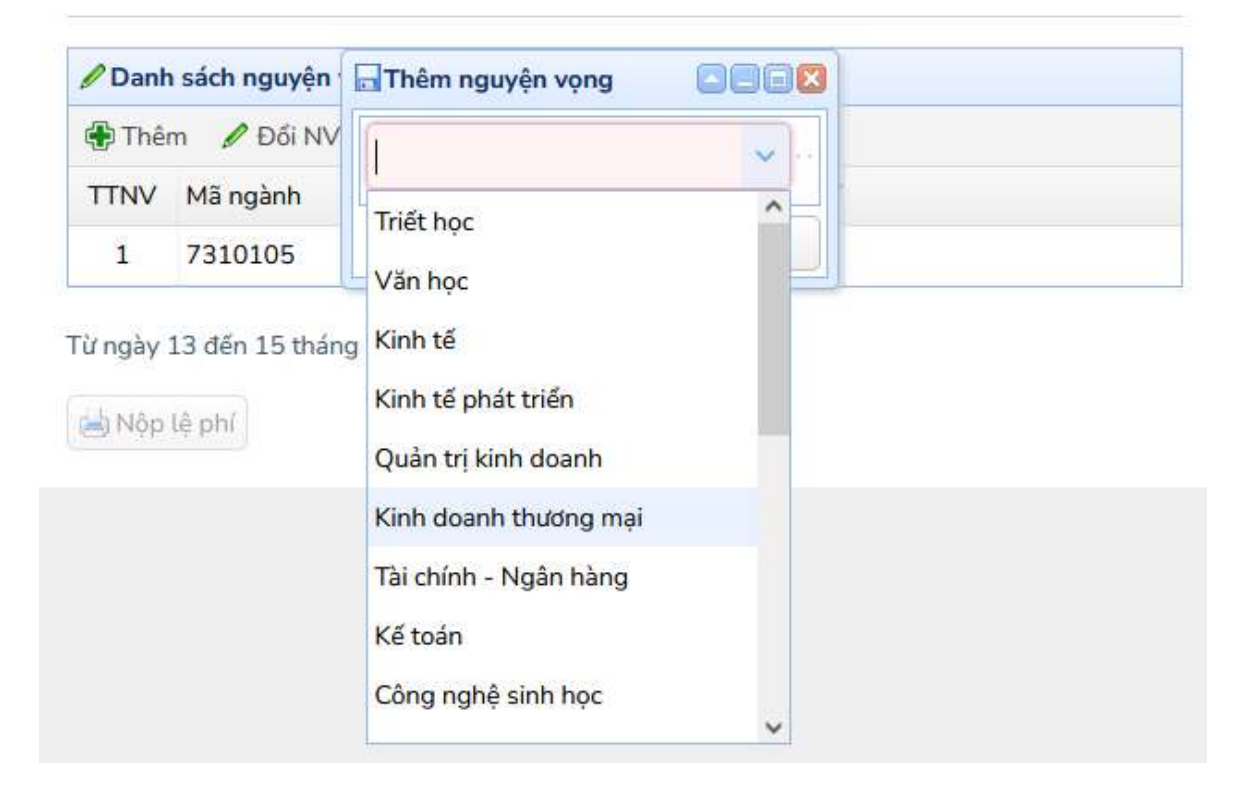

6. Để thêm nguyện vọng 2, 3, .... (không giới hạn số nguyện vọng), thí sinh thực hiện lại thao tác mục 5.

| Thê  | m 🖉 Đổi N | 🖉 Đổi NV 📧 Xóa      |                      |            |  |  |  |  |  |
|------|-----------|---------------------|----------------------|------------|--|--|--|--|--|
| TINV | Mã ngành  | Tên ngành           | <mark>Đã n</mark> ộp | Mức lệ phí |  |  |  |  |  |
| 1    | 7310105   | Kinh tế phát triển  | 0                    | 30000      |  |  |  |  |  |
| 2    | 7310101   | Kinh tế             | 0                    | 30000      |  |  |  |  |  |
| 3    | 7620115   | Kinh tế nông nghiệp | 0                    | 30000      |  |  |  |  |  |

**7. Đổi/Xóa nguyện vọng:** Thí sinh chọn nguyện vọng trong danh sách đã được thêm, rồi bấm Đổi/Xóa theo ý muốn.

| 🖉 Danh | sách nguyệr           | ı vọng              |        |            |  |
|--------|-----------------------|---------------------|--------|------------|--|
| 🕀 Thêi | m 🖉 Đối N             | V 🔳 Xóa             |        |            |  |
|        | Mã ngành              | Tên ngành           | Đã nộp | Mức lệ phí |  |
| 1      | 73 <mark>10105</mark> | Kinh tế phát triển  | 0      | 30000      |  |
| 2      | 7310101               | Kinh tế             | 0      | 30000      |  |
| 3      | 7620115               | Kinh tế nông nghiệp | 0      | 30000      |  |

Lưu ý: Trường hợp thí sinh đã nộp lệ phí xét tuyển sẽ không xóa được nguyện vọng đã đăng kí, mà chỉ được phép thay đổi nguyện vọng.

8. Nhập mã Code và bấm nút L**ưu** để hoàn thành đăng ký nguyện vọng.

Tôi xin cam đoan những thông tin đăng ký trên là chính xác, nếu sai tôi hoàn toàn chịu trách nhiệm.

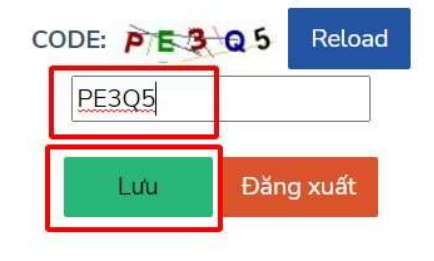

Phòng Truyền thông và Tư vấn tuyển sinh - Trường Đại học Tây Nguyên

Sau khi bấm lưu, sẽ xuất hiện cửa sổ: Lưu thành công. Bấm nút Ok.

| Phòng Truyền t | hông và Tư vấn tuyển sinh - Trường Đạ | i học Tây Nguyên |
|----------------|---------------------------------------|------------------|
|                |                                       |                  |
|                |                                       |                  |
|                |                                       |                  |
|                |                                       |                  |
|                |                                       |                  |
|                |                                       |                  |
| ſ              | Info                                  |                  |
|                | Lưu thành công!                       |                  |
|                | Ok                                    |                  |

9. Thí sinh bấm nút Đăng xuất để thoát khỏi hệ thống. Để xem hoặc điều chỉnh thông tin, thí sinh đăng nhập vào hệ thống như thực hiện ở mục số 1. Sau khi điều chỉnh thông tin xong, thí sinh thực hiện thao tác như mục 8 và mục 9 để hoàn thành điều chỉnh thông tin.

| Tôi xin cam đo  | an những thôn | a tin đăng ký | í trên là    | chính xác    | nếu sai tôi | hoàn toàn   | chiu trách r    | nhiêm    |
|-----------------|---------------|---------------|--------------|--------------|-------------|-------------|-----------------|----------|
| ior Ani contrac | an many chore | g un dung ng  | y ci ci i cu | crimin Adic, | ned ben con | mouri couri | critic creating | in nonn. |

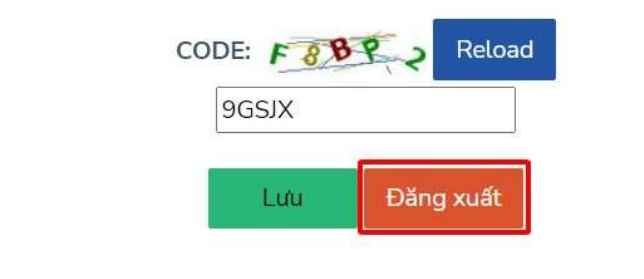

Phòng Truyền thông và Tư vấn tuyển sinh - Trường Đại học Tây Nguyên

## Bước 3. Nộp lệ phí xét tuyển

Sau khi hoàn thành việc đăng ký nguyện vọng, thí sinh thực hiện đóng lệ phí như sau:

| 🕀 Thêm 🥒 Đối NV 📼 Xóa |          |                     |        |                          |  |  |  |
|-----------------------|----------|---------------------|--------|--------------------------|--|--|--|
| TTNV                  | Mã ngành | Tên ngành           | Đã nộp | Mức <mark>lệ p</mark> hí |  |  |  |
| 1                     | 7310105  | Kinh tế phát triển  | 0      | 30000                    |  |  |  |
| 2                     | 7310101  | Kinh tế             | 0      | 30000                    |  |  |  |
| 3                     | 7620115  | Kinh tế nông nghiệp | 0      | 30000                    |  |  |  |

Từ ngày 12 đến 14 tháng 9 năm 2023 thực hiện nộp lệ phí

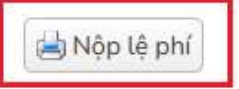

Thí sinh bấm vào nút **Nộp lệ phí,** màn hình xuất hiện Mã số đơn hàng, Số nguyện vọng cần thanh toán và tổng số tiền cần thanh toán. Nếu đồng ý thanh toán, các bạn chọn nút **Đồng ý.** 

| 🖉 Kết q   | uả thi TNTI | HPT                                           |        |            |      |       |         |
|-----------|-------------|-----------------------------------------------|--------|------------|------|-------|---------|
| Văn       | Toán        | 🗖 Thanh toán lệ phí                           |        |            | SDCD | T.Anh | T.Nhiên |
| ۲.        |             | Đơn hàng:T0609314160<br>Tổng số NV đăng kí: 3 | 011234 | 156789     |      |       | >       |
| File scan | kết quả thi | Tổng tiền: 90000                              |        |            |      |       |         |
| Browse    | e No fil    | e                                             |        |            |      |       |         |
| 🖋 Danh    | sách nguyé  |                                               |        |            |      |       |         |
| 🕀 Thêr    | n 🥒 Đối     | ✓ Đố                                          | ống ý  | 💥 Hủy      |      |       |         |
| TTNV      | Mã ngành    | Tên ngành                                     | Đã nộp | Mức lệ phí |      |       |         |

Thí sinh đợi 1 vài giây để hệ thống chuyển đến trang thanh toán trực tuyến, màn hình thanh toán xuất hiện

Phòng Truyền thông và Tư vấn tuyển sinh - Trường Đại học Tây Nguyên

| C G        | O A ≅ https://sandboxpaydev.v          | vnptmedia.vn/paymentgw | /listBank            |                    |               | ${\times}$  | *     | a 4  |
|------------|----------------------------------------|------------------------|----------------------|--------------------|---------------|-------------|-------|------|
| () (       | thọn phương thức thanh toán            | 2 Nhập t               | thông tin thanh toán |                    | ③ Hoàn tất gi | iao dịch    |       |      |
| Phương thứ | c thanh toán                           |                        |                      | Thông tin đơn hà   | àng           |             |       |      |
|            | VNPT Money                             |                        | >                    | Đại l              | nọc Tây N     | guyên       |       |      |
|            |                                        |                        |                      | Giá trị đơn hàng   |               |             | 90.0  | 00 đ |
|            |                                        |                        | Mã đơn hà            | Mã đơn hàng        | T0609         | 9314160011  | 23456 | 5789 |
|            | Thẻ thanh toán quốc tế                 |                        | >                    | Nội dung           | T             | hanh toan d | ang k | y NV |
|            |                                        |                        |                      | Philong thic thank | toan          |             |       |      |
|            | Thẻ ATM và Tài khoản Ngân hàng         |                        | >                    |                    |               |             |       |      |
|            | ······································ |                        |                      | Số tiền thanh toán |               | 90          | .00   | 0 đ  |
|            | Bạn chưa có Tài khoản VNPT Mone        | ey? Đăng ký Tại đây    |                      |                    | Tiếp Tục      |             |       |      |
|            | Bạn chưa có Tài khoản VNPT Mone        | ey? Đăng ký Tại đây    |                      |                    | Tiếp Tục      |             |       |      |

Tại đây, thí sinh có thể chọn các phương thức thanh toán như:

- Ví điện tử VNPT Pay, Mobile Money
- Thông qua thẻ ATM và Tài khoản Ngân hàng

**Lưu ý:** Tùy vào phương thức thanh toán mà các bước thực hiện có thể khác nhau, nên quá trình thanh toán các bạn thực hiện từng bước theo hướng dẫn của hệ thống thanh toán.

Ví dụ 1: Trong trường hợp này, chúng tôi sử dụng ví VNPT Pay

| Phương thức th | anh toán     |   |
|----------------|--------------|---|
| VNPT Money     |              | ~ |
| G              |              |   |
| Ví VNPT Pay    | Mobile Money |   |

Tiếp theo thí sinh thực hiện thanh toán theo tuần tự các bước hướng dẫn của hệ thống.

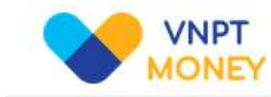

| Số điện thoại        |                           |
|----------------------|---------------------------|
| Mật khẩu             | •••••                     |
| Mã Captcha           | ag4er o                   |
| Tôi đồng ý với các r | điều khoản tại VNPT Money |
| Qua                  | y lại Tiếp tục            |

Sau khi điền đầy đủ thông tin, bấm nút **Tiếp tục**, màn hình thông tin thanh toán xuất hiện như sau:

| Chu tai khoan:                                                 |                                                                         |
|----------------------------------------------------------------|-------------------------------------------------------------------------|
| Số tài khoản vĩ: Connector                                     |                                                                         |
| Số dư ví hiện tại: 🚺 🚺 VND                                     |                                                                         |
| với nội dung đơn hàng như sau :                                |                                                                         |
| Giá trị thanh toán: 90.000 VND                                 |                                                                         |
| Nội dung: VNPTPG230906235720-Thanh t                           | toan dang ky NV                                                         |
| Số dư vĩ sau giao dịch: 7000000000000000000000000000000000000  |                                                                         |
| Quý khách vui lòng bấm "Xác nhận" để t<br>"Đóng" để hủy bỏ xác | hực hiện xác nhận thông tin giao dịch, hoặc<br>nhận thông tin giao dịch |
| Xác nhận                                                       | Đống                                                                    |

Kiểm tra thông tin thanh toán nếu đúng với số tiền thanh toán, các bạn bấm nút **Xác nhận**, màn hình yêu cầu nhập mã xác thực OTP (mã OTP được gửi vào số điện thoại của chủ tài khoản) sau khi nhập xong mã xác thực OTP các bạn bấm nút **Xác nhận**, hệ thống sẽ thực hiện trừ tài khoản và xác nhận thanh toán cho các bạn.

| Nhập mã OTP được gửi để | ến số điện thoại 😅 🐨 Nếu chưa nhận được, vui là |
|-------------------------|-------------------------------------------------|
|                         | bấm Gửi lại                                     |
| Nhập mã OTP             | Nhập mã OTP                                     |
| Xác nhấ                 | in Đóng                                         |

Sau khi hệ thống xác nhận thanh toán xong, kết quả trả về như sau:

|                | Thông tin thanh toán                                                                                                    |
|----------------|----------------------------------------------------------------------------------------------------|
|                | Mã số: T060931416001123456789<br>Thanh toán lệ phí đăng ký xét tuyển<br>Ngày tạo đơn hàng: 06/09/2023 14:16:06<br>Trang thái: Đã thanh toán |
| Tên tổ chức:   | Trường Đại học Tây Nguyên                                                                                                    |
| Địa chi: 567 I | .ê Duẩn, TP. Buôn Ma Thuột, Đắk Lắk                                                                                                    |
| Hotline/Zalo:  | 0965.164.445                                                                                                    |
| Website: ttn.e | du.vn                                                                                                    |
| Thông tin kh   | ách hàng                                                                                                    |
| Họ tên: Phạm   | Thuận                                                                                                    |
| Địa chỉ: Số 12 | 23, Đường ABC, Phường Cầu Tre, Quận Ngô Quyền, Thành phố Hải Phòng                                                                          |
| Điện thoại: 09 | 085123123                                                                                                    |
| Địa chỉ email: | thuandhtn@gmail.com                                                                                                    |
| Nội dung: Th   | anh toán lệ phí xét tuyển                                                                                                    |
| 1 - Kinh tế ph | át triển                                                                                                    |
| 2 - Kinh tế    |                                                                                                    |
| 3 - Kinh tế nô | ng nghiệp                                                                                                    |
| Số tiền đã th  | anh toán: 90.000                                                                                                    |

#### (Chú ý: Các bạn nên chụp lại màn hình thanh toán toán thành công để lưu)

| 🕀 Thê | m 🖉 Đối N | V 🔳 Xóa             |        | -          |
|-------|-----------|---------------------|--------|------------|
| TTNV  | Mã ngành  | Tên ngành           | Đã nộp | Mức lệ phí |
| 1     | 7310105   | Kinh tế phát triển  | 30000  | 30000      |
| 2     | 7310101   | Kinh tế             | 30000  | 30000      |
| 3     | 7620115   | Kinh tế nông nghiệp | 30000  | 30000      |

Từ ngày 12 đến 14 tháng 9 năm 2023 thực hiện nộp lệ phí

📥 Nộp lệ phí

Hệ thống đã tiến hành thanh toán và xác nhận thanh toán cho các bạn như hình trên

# Ví dụ 2: Trong trường hợp này, chúng tôi sử dụng tài khoản Ngân hàng (thẻ ATM) để thực hiện thanh toán

| hẻ ATM và Tài k | hoản Ngân hàng |                           |                 | ~                |
|-----------------|----------------|---------------------------|-----------------|------------------|
| EXIMBANK 9      | MSB            | NAM A BANK                |                 | Sacombank        |
| TECHCOMBANK     | ☆ MB           | VPBank                    | M AGRIBANK      | ACB              |
| VietinBank      | BIDV           | SO OCEAN BANK             | <b>V</b> TP8ank | Vietcombank 💙    |
| HDBank          | O DONGA Bank   | SCB<br>Roler HANS SAVEDAN | M SHB           | LienVietPostBank |
| 😸 SeABank       | IVB            |                           |                 |                  |

Trong trường hợp này tôi dùng thẻ ATM (tài khoản) Ngân hàng Sacombank để thực hiện thanh toán, sau khi chọn xong ngân hàng tiếp theo các bạn bấm nút **Tiếp tục** 

| Phương thức th        | anh toán           |            | Thông tin đơn hàng |           |                                    |                       |
|-----------------------|--------------------|------------|--------------------|-----------|------------------------------------|-----------------------|
|                       | PT Money           |            |                    | >         | Đại học Tây                        | / Nguyên              |
|                       | i money            |            |                    |           | Giá trị đơn hàng                   | 60.000 đ              |
|                       |                    |            |                    |           | Mã đơn hàng T(                     | 060931434001123456789 |
| Thẻ                   | thanh toán quốc tế |            |                    | >         | Nội dung<br>Phương thức thanh toán | SACOMBANK             |
|                       |                    |            |                    |           | Phí giao dịch                      | Miễn phí              |
| nẻ ATM và Tài ki      | hoản Ngân hàng     |            |                    | ×         | · · · · · · ·                      |                       |
|                       |                    |            |                    |           | Số tiền thanh toán                 | 60.000 đ              |
| EXIMBANK <sup>©</sup> | MSB                | NAM A BANK |                    | Sacombank | Τιέρ Τ                             | 'ục                   |
| 0                     | MB                 | WPRank     | MAGRIBANK          | ACB       | Giao dịch kết th                   | núc trong 9:08        |

Màn hình thanh toán xuất hiện như sau:

|                        | TỔNG TIỀN                   |   |
|------------------------|-----------------------------|---|
|                        | 60.000 VND                  |   |
| Thanh 1                | oán tại                     |   |
| VNPTM                  | edia                        |   |
| Vu <mark>i lò</mark> n | g nhập thông tin thẻ        |   |
| 🔾 Thẻ                  | Sacombank                   |   |
| Nhập s                 | í thẻ                       |   |
|                        | XÁC NHẬN                    |   |
|                        | XAC NHẠN<br>← Hủy giao dịch | 8 |

Các bạn nhập số thẻ, bấm nút XÁC NHẬN và làm theo hướng dẫn tiếp theo của hệ thống

Sau khi hệ thống xác nhận thanh toán xong, kết quả trả về có dạng như sau:

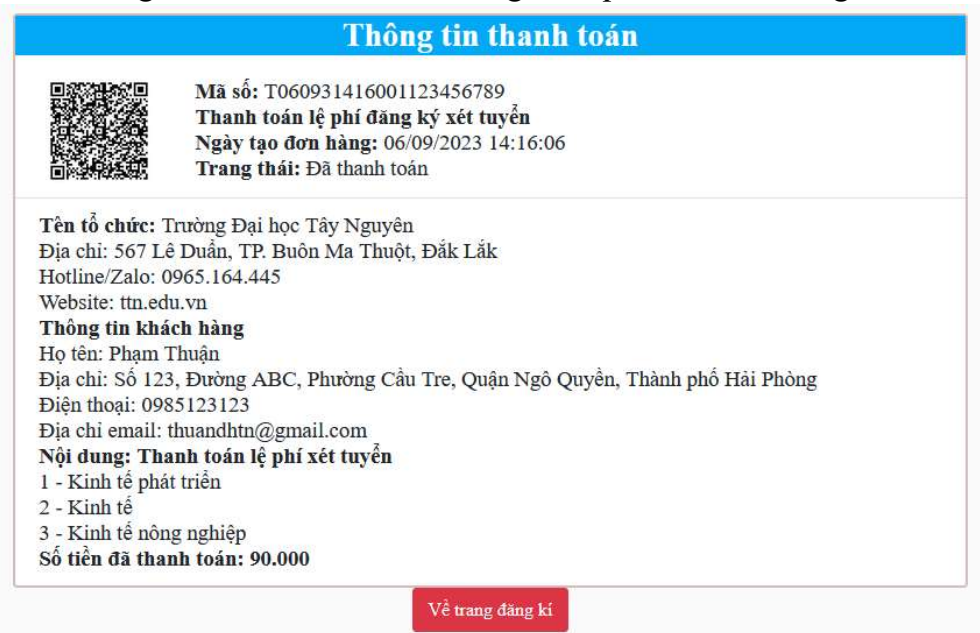

#### Phòng Truyền thông và Tư vấn tuyển sinh - Trường Đại học Tây Nguyên

Các bạn bấm nút Về trang đăng kí sẽ thấy kết quả thanh toán như sau

| 🖉 Danh | sách nguyện | i vọng                            |          |           |  |
|--------|-------------|-----------------------------------|----------|-----------|--|
| 🕀 Thêi | n 🥒 Đối N   | V 🔳 Xóa                           |          | 1         |  |
|        | Mã ngành    | Tên ngành                         | Đã nộp 🕨 | ức lệ phí |  |
| 1      | 7310105     | Kinh tế phát triển                | 30000    | 30000     |  |
| 2      | 7310101     | Kinh tế                           | 30000    | 30000     |  |
| 3      | 7620115     | Kinh tế nông nghiệ <mark>p</mark> | 30000    | 30000     |  |
|        |             |                                   |          |           |  |

Từ ngày 12 đến 14 tháng 9 năm 2023 thực hiện nộp lệ phí

📥 Nộp lệ phí